# 해외전자정보서비스이용교육 CINAHL with Full Text

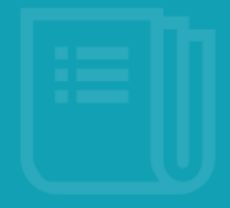

# 간호 / 보건학 분야

2016.

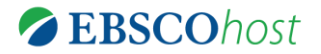

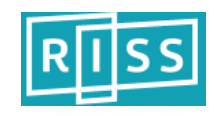

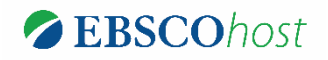

# CINAHL?

- 간호 및 보건분야 최고 권위의 데이터베이스로서 1981년 이후 현재까지의 3,000여종의 저널 및 관련문헌에 대한 방대한 서지정보 제공
- CINAHL에 색인된 저널 중 50% 이상은 MEDLINE에 포함되지 않는 고유 정보원
- 주요 1,300 여 종의 참고문헌 색인을 통해 참고문헌정보 및 인용/피인용 정보 제공
- 저널기사 뿐만 아니라 약물정보, 임상실험, 법률사례 등 다양한 정보 수록

# 세계적으로 간호/보건학 분야 연구에 가장 많이 사용되고 있는 간호학 최고 권위의 데이터베이스

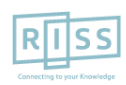

#### 

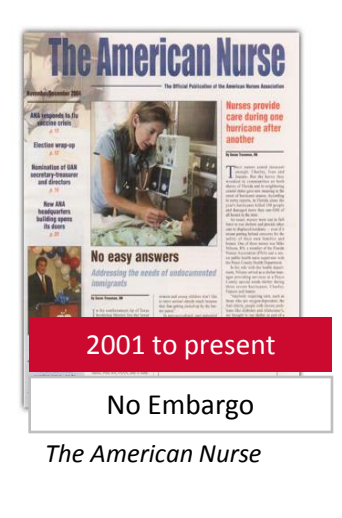

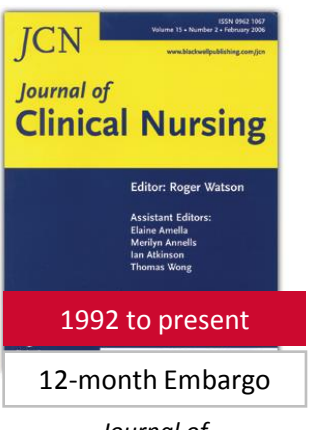

Journal of Clinical Nursing

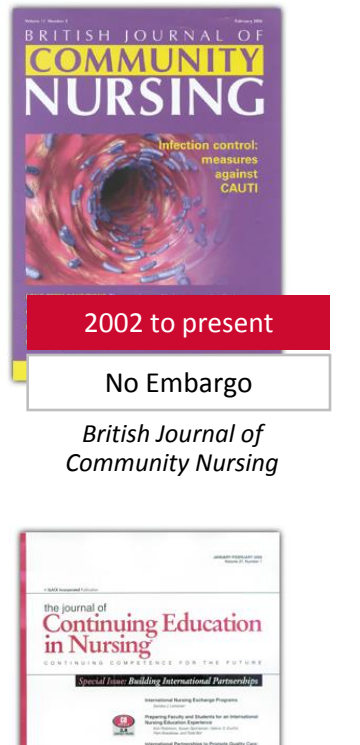

# Continuing Education Continuing Education Continuing Education Continuing Education Continuing Continuing Education in Nursing

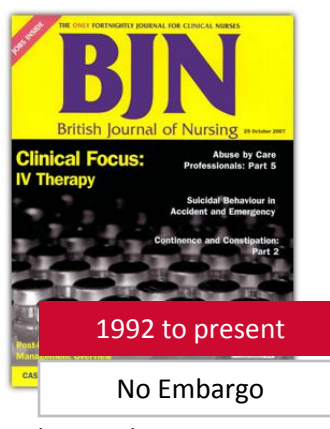

British Journal of Nursing (BJN)

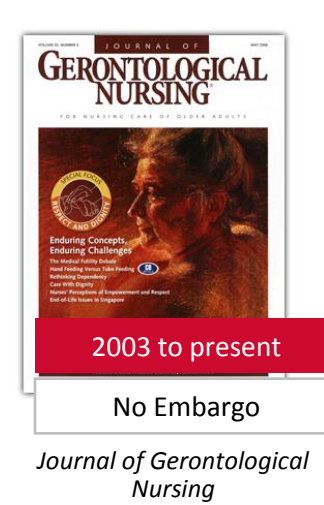

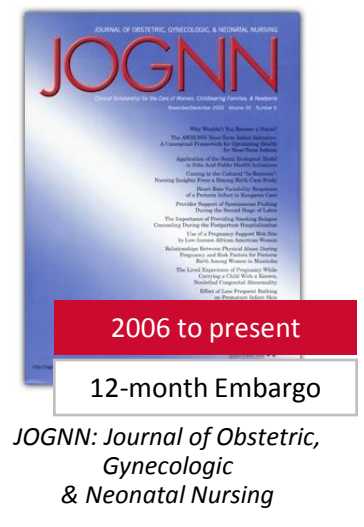

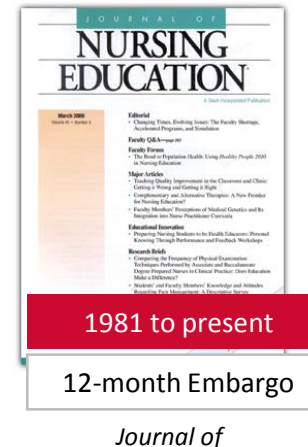

Nursing Education

RISS

# CINAHL with Full Text 주요 컨텐츠 - 2 / @ EBSCOhost

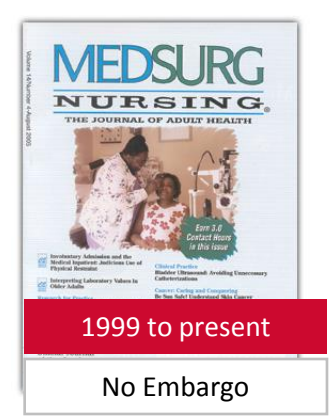

MEDSURG Nursing

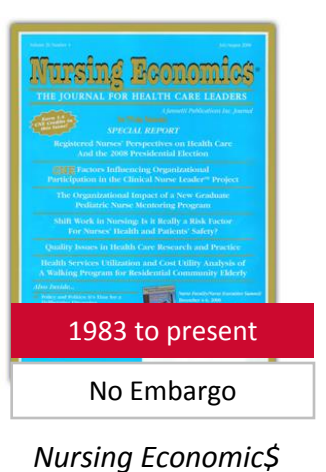

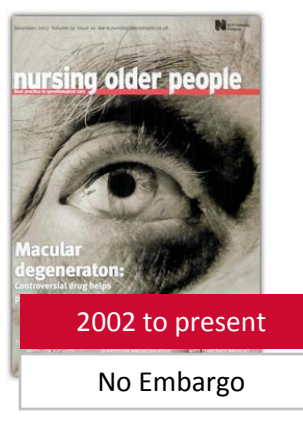

Nursing Older People

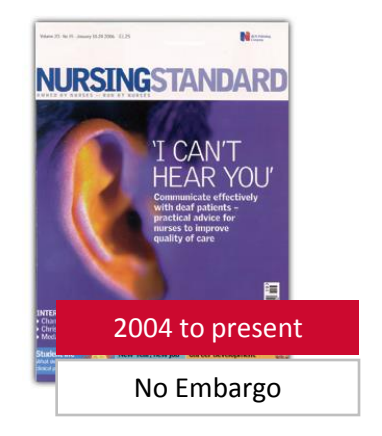

Nursing Standard

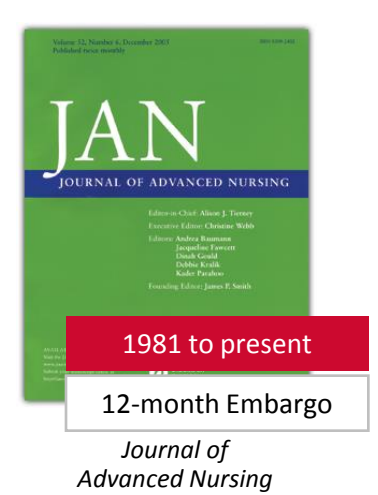

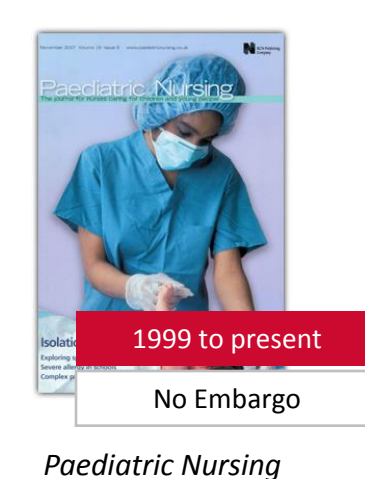

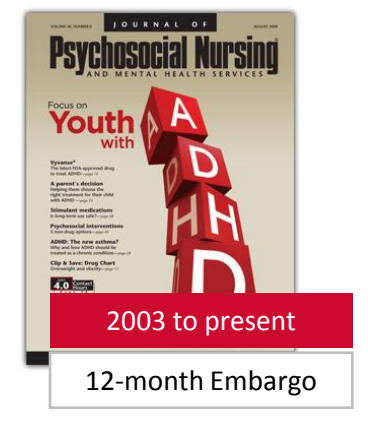

Journal of Psychosocial Nursing and Mental Health Services

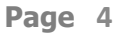

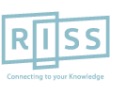

해외전자정보 서비스 이용교육 CINAHL with Full Text

# 간호 보건학 분야 핵심 저널 + 이용자 편의 기능

이용자의 정보 접근 편리성 제고 및 보다 정확하고 다양한 정보 검색 , 연구활동을 지원하기 위한 기능들 제공

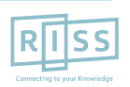

# CINAHL with Full Text 이용안내 목차

- \* RISS 홈페이지 내 해외 DB 통합검색 이용 및 각 DB 접속방법
- 1. 기본 검색 (초기화면 및 검색 옵션)
- 2. 고급 검색 (효율적인 검색 도구)
- 3. 검색 결과보기 (Result Page)
- 4. 상세 레코드 보기 (Detailed Record)
  - 상세 레코드 보기 (PDF 원문보기)
  - 상세 레코드 보기 (PDF 뷰어 내 주요 도구 1)
  - 상세 레코드 보기 (PDF 뷰어 내 주요 도구 2)
  - 상세 레코드 보기 (HTML 원문보기)
- 5. 출판물 명 찾아보기 (출판물 명 브라우징 및 상세보기)
- 6. 출판물 (저널) 알림 기능 1-2
- 7. 개인화 계정 생성 및 개인 폴더 유지
- 8. CINAHL Headings (CINAHL 표목)\* 1-3

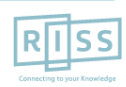

해외전자정보 서비스 이용교육

CINAHL with Full Text

# 1. RISS 홈페이지 내 해외 DB 통합검색 이용 및 각 DB 접속 방법 (첫 페이지)

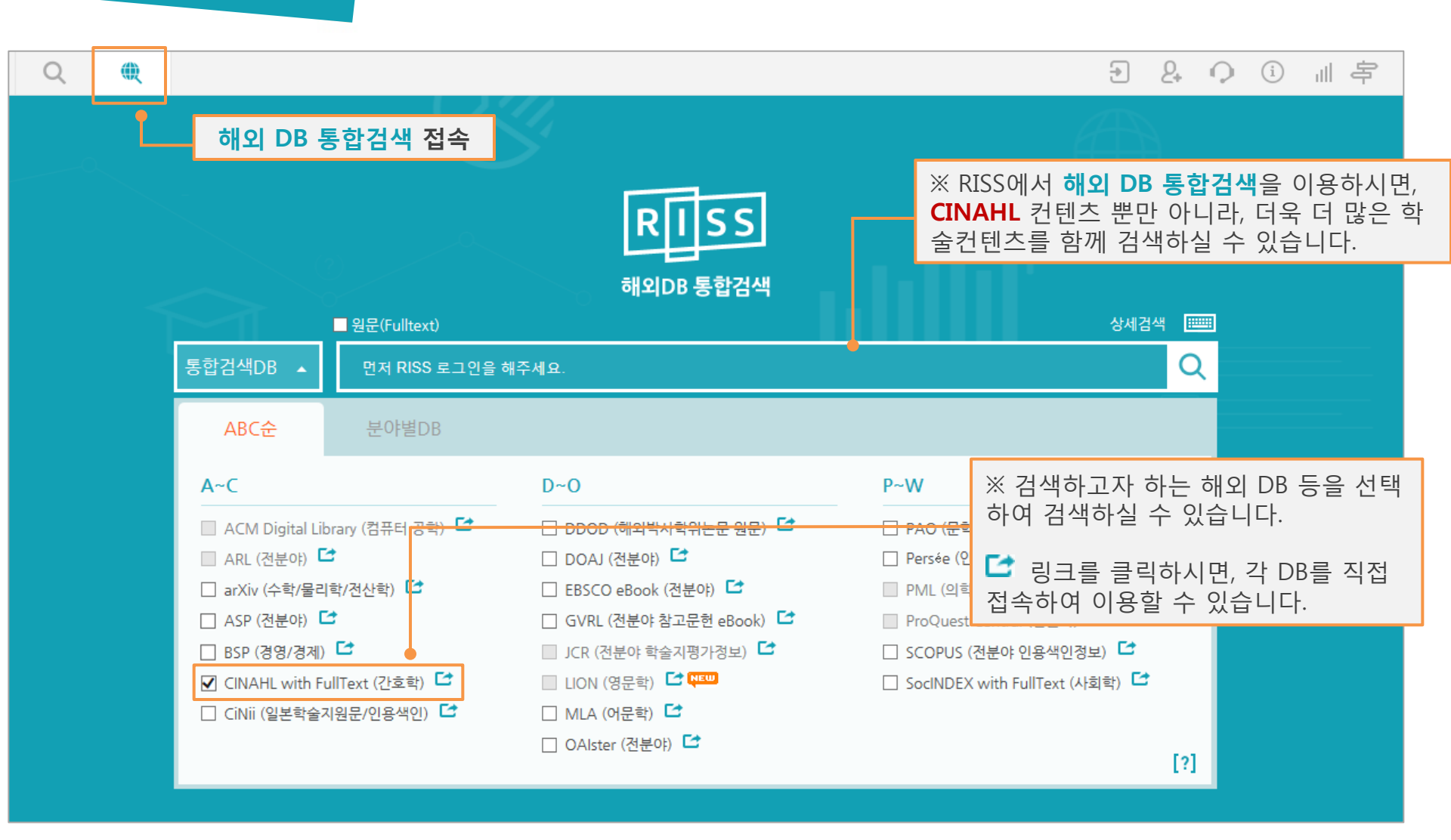

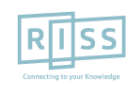

# CINAHL with Full Text 개별 DB로 접속 방법: RISS 해외DB 통합검색 첫 페이지에서 DB 개별 링크 달 클릭

|                         | ABC순              | 분야별DB            |                           |                                  |     |
|-------------------------|-------------------|------------------|---------------------------|----------------------------------|-----|
|                         | A~C               |                  | D~O                       | P~W                              |     |
|                         | 🗌 ACM Digital Lik | orary (컴퓨터 공학) 🖆 |                           | 🗌 PAO (문학/철학/종교/사학) 🖆            |     |
|                         | 🔲 ARL (전분야) 🕻     | 3                | 🗌 DOAJ (전분야) 🖆            | 🗌 Persée (인문학) 🖆                 |     |
|                         | 🗌 arXiv (수학/물리    | 학/전산학) 🖆         | 🗌 EBSCO eBook (전분야) 🖆     | 🔲 PML (의학) 🖆                     |     |
|                         | 🗌 ASP (전분야) 🕻     | 3                | 🔲 GVRL (전분야 참고문헌 eBook) 🖆 | 🔄 ProQuest Central (전분야) 🖆       |     |
|                         | 🗌 BSP (경영/경제)     |                  | 🔲 JCR (전분야 학술지평가정보) 더     | 🗌 SCOPUS (전분야 인용색인정보) 🖆          |     |
| CINAHL +                | CINAHL with F     | ullText (간호학) 🖆  | 🔲 LION (영문학) 🖆 🍋          | 🗌 SocINDEX with FullText (사회학) 더 |     |
| Available via EBSCOhosf | CiNii (일본학술/      | 지원문/인용색인) 🖆      | 🗌 MLA (어문학) 🖆             |                                  |     |
|                         |                   |                  | 🗌 OAlster (전분야) 🖆         |                                  | [2] |

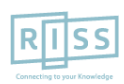

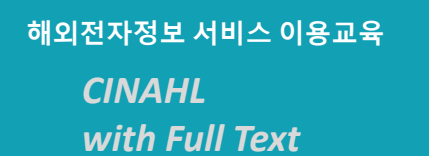

# 1. 기본 검색 (초기 화면)

※ 검색하고자하는 어떤 단어(영문)도 사용 가능합니다. 두 단어 이상 입력시, 기본 구(phrase) 검색을 지원합니다.

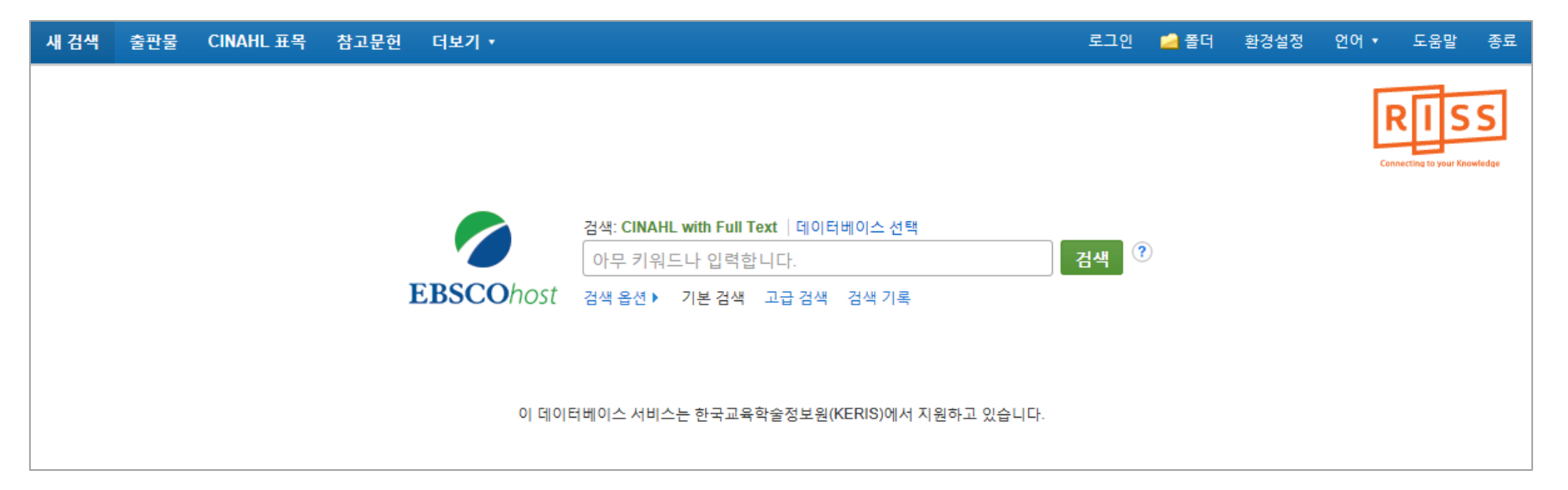

- 2개 이상의 키워드 입력 시, <u>AND/OR/NOT</u> 연산자를 이용해 조합할 수 있습니다.
- 예시) Flu <u>AND</u> Allergy : 순서에 관계없이 Flu 과 Allergy 가 모두 포함된 결과 Flu <u>OR</u> Allergy : 순서에 관계없이 Flu 이나 Allergy 중 하나 이상 포함된 결과 Flu <u>NOT</u> Allergy : Flu 은 포함되지만 Allergy 는 제외된 결과 출력
- Wild Card(? / #) 및 Truncation(\*) 사용 가능
  - Wild card(?): 하나의 문자 대체 (ne?t 입력 시, next, neat, nest 등 검색. 단, net은 검색하지 않음)
  - Wild card(#) : 철자법이 다른 단어에 대한 검색 수행 (colo#r 입력시, color, colour 검색)
  - Truncation(\*) : 여러 문자 대체 (Academ\* 입력 시, Academic, Academy 등 검색)

• 괄호()를 이용한 키워드 그룹화 및 정확한 구 검색을 위한 인용부호 ""이용해 키워드를 조합할 수 있습니다.

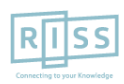

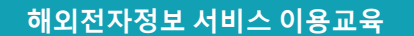

# 1. 기본 검색 (검색 옵션)

※ 기본검색에서는 키워드 입력 후, **검색 옵션**을 클릭하면 검색 제한자 등을 이용할 수 있습니다.

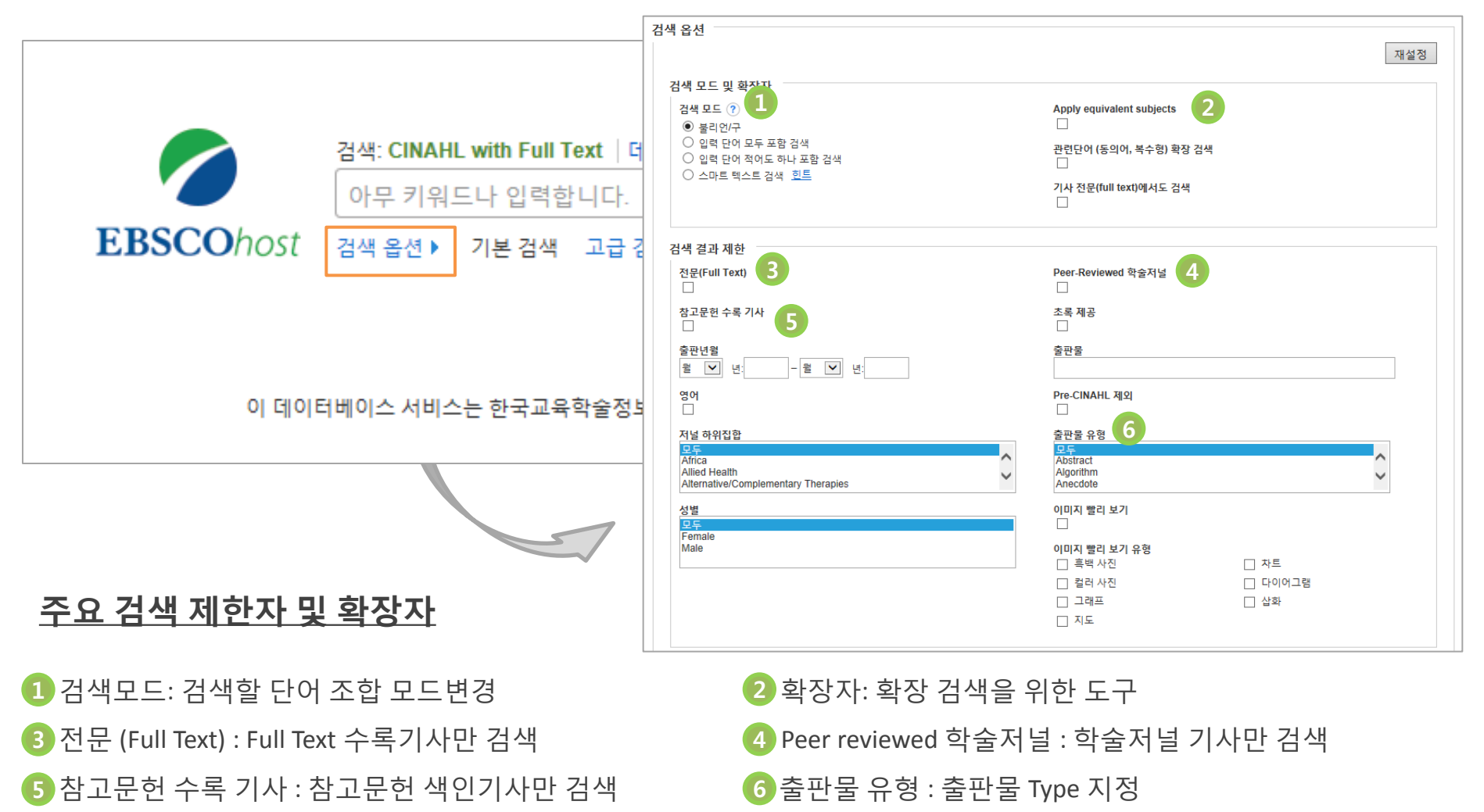

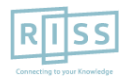

해외전자정보 서비스 이용교육

CINAHL with Full Text

# 2. 고급 검색 (효율적인 검색 도구)

| 새 검색 출판물                                                                            | 불 CINAHL 표목                                                                                        | 참고문헌 더보                | 2기 •                            |       |                                                     |                                              | 로그인 🚄                                                                                                    | 폴더 환경설정                                                                            | 언어▼ 도움말 종료                                                                           |
|-------------------------------------------------------------------------------------|----------------------------------------------------------------------------------------------------|------------------------|---------------------------------|-------|-----------------------------------------------------|----------------------------------------------|----------------------------------------------------------------------------------------------------|------------------------------------------------------------------------------------|--------------------------------------------------------------------------------------|
| EBSCOhost                                                                           | 검색: CINAHL with Fr<br>asthma                                                                       | ull Text  데이터베         | 이스 선택<br>TX 모든 텍스트<br>TX 모든 텍스트 | •     | 검색 지우기                                              | ?                                            |                                                                                                    |                                                                                    | <b>RISS</b><br>Connecting to your Knowledge                                          |
|                                                                                     | AND 	 Korea<br>기본 검색 고급 검색                                                                         | 검색 기록                  | AF Author Affilia               | ion 🔻 | ÷-                                                  | 검색하<br><u>필드 선</u><br>주요 필                   | 고자 하는 키워드를<br><mark>1택 대신에 필드코</mark><br>월드 코드                                                                   | 를 정의 내릴 수<br><b>드를 직접 써서</b>                                                       | 있음 <b>(필드 코드)</b><br>사용가능 (아래 참조)                                                    |
| 검색 옵션<br>검색 5<br>검색<br>() 4<br>() 4<br>() 4<br>() 4<br>() 4<br>() 4<br>() 4<br>() 4 | <b>모드 및 확장자</b><br>모드 <b>?</b><br>불리언/구<br>입력 단어 모두 포함 검색<br>입력 단어 적어도 하나 3<br>스마트 텍스트 검색 <u>한</u> | 백<br>포함 검색<br><u>트</u> |                                 |       | Apply equivalen<br>고<br>관련단어 (동의어<br>기사 전문(full te) | TX<br>AU<br>TI<br>SU<br>SO<br>AB<br>IS<br>AF | All Text<br>Author<br>Title<br>Subject Terms<br>Source<br>Abstract<br>ISSN<br>Author Affili<br>저자소속기관<br>으로 검색가능 | 필드코드 사<br>AU Andrew<br>결과만 제공<br>SU educatio<br>인 결과만 제<br>필드코드는<br><u>하나</u> 로 사용 | 용 예시:<br>-> 저자가 Andrew 인<br>n -> 주제가 education<br> 공<br><u>반드시 대문자 + 빈칸</u><br>중해야 함 |

- 키워드 입력 후 "<u>필드 선택</u>" 메뉴에서 검색대상 필드를 선택합니다. (각 검색식을 AND/ OR / NOT 조합) (미 선택 시, 기본검색필드 (기사명/저자명/저널명/주제어/키워드/초록)에서 검색 실행)
- 🕂 버튼 클릭 시, 검색어 입력창 / 필드 선택창을 추가할 수 있습니다.
- 검색 제한자 및 확장자 선택 후, Search 버튼을 클릭하여 검색을 수행합니다.

#### 해외전자정보 서비스 이용교육

CINAHL with Full Text

# 3. 검색 결과보기 (Result Page)

※ 검색결과화면을 통해 검색결과 제한 및 재 검색, 그리고 검색된 결과에 대한 다양한 활용기능 이용 가능

 검색결과는 페이지당 50건씩 새 검색 출판물 CINAHL 표목 참고문헌 더보기 🔹 🧀 폴더 환경설정 도움말 종료 출력 검색: CINAHL with Full Text |데이터베이스 선택 검색 ? × drugs and addiction **EBSCO**host 최근 일자 • 검색결과는 관련성에 의해 기 결과 재정렬 하기 기본 검색 고급 검색 검색 기록 ▶ 오래된 일자 수록 출판물 본 출력되며, 저자 검색 결과 수정 검색 결과: 1 - 50 / 1,140 관련성 ▼ 페이지 옵션 ▼ 🗁 공유 ▼ Date/Author/Source에 따라 재 n i 현재 검색 1. Recognizing Prescription Drug Abuse and Addiction in Patients. Part II. 정렬 가능 (includes abstract) Felicilda-Reynaldo, Rhea Faye D.; MEDSURG Nursing, Ja 1092-0811 불리언/구: PMID: 26306356 이는 승규는: MEDEURO Narsh 일지: 205 drugs and addiction 주제명: Substance Abuse Nursing; Substance Dependence Nursing; Medical is System 5495 (18) (43 A) Stimulants; Central Nervous System Depressants; Drugs, Prescription 학술 저널 कृष्णुष्टुः fadasber Source Type, 출판물, 저자 등 Facet 이용 제한자 참고문헌: (20) × 梵 POF 228Ful Turki 🔝 1864 एन 🗮 अन्य सामग 전문(Full Text) PDF 전문(Full Text) 으로 결과 줄이기 (CINAHL엔 연령, 성별 제한도 포함) 2. Recognizing Signs of Prescription Drug Abuse and Addict 다음으로 제한 해당 기사 미리 보기 (includes abstract) Felicilda-Revnaldo, Rhea Fave D.: MEDSURG Nursing SN: 1092-0811 ✓ 전문(Full Text) PMID: 26281634 Peer-Reviewed 학술저널 주제명: Drugs, Prescription Classification; Substance Abuse Symptoms; Nursing Role; Substance Abuse Therapy 검색결과 좁히기 학술 저널 □ 참고문헌 수록 기사 참고문헌: (44) 이 데이터베이스에서 인용된 횟수: (1) 🌹 PDF 전문(Full Text) 1986 2015 출판년윌 • 검색결과 중 Date Slide 등을 • • 인용/피 인용 문헌 정보 3. Rules and Values: A Coordinated Regulatory Health 더 보기 Crises of Chronic Pain and Addiction. 통해 출판연도 조정 후, (includes abstract) Katzman, Joanna G.; Comerci, George D.; Landen, Michael; Loring, Larry; Jenkusky, Steven M - Arora. 자료 유형 Summers; Marr, Lisa; Camarata, Chris; Duhigo, Daniel; Dillow, Jennifer; Koshkin, Eugene; Taylor, Denise 개인 폴더에 담기 Journal of Public Health, Aug2014; 104(8); 1356-1362, 7p. (Journal Article - pictorial, research, statistics "**업데이트**" 클릭 ✔ 모든 검색 결과 24922121 학술 저널 □ 학술저널 (946) Chronic pain and opioid addiction are 2 pressing public health problems, and prescribing clinicians often lack the skills necessary to manage these conditions. Our study sought to address the ben. • Source Types, 주제, 저자, □ 매거진 (181) 주제명: Chronic Pain Education; Substance Abuse Education; Substance Use Disorders Drug Therapy; Education, Medical, Continuing; Chronic CEU (13) Pain Drug Therapy 출판물(저널명) 등 다양한 더 보기 PDF 전문(Full Text) 출판물 Facet을 이용하여 검색결과 व्री वि 4. The Role of Nurses in Comprehensive Care Management of Pregnant Women With Drug 주제: 주요 표목 Addiction. 줄이기 가능 언어 (includes abstract) McKeever, Amy E.; Spaeth-Brayton, Sylvia; Sheerin, Sarah; Nursing for Women's Health, Aug/Sep2014; 18(4): 284-293. 10p. (Journal Article - case study, pictorial, tables/charts) ISSN: 1751-4851 PMID: 25145717 연령 주제명: Substance Use Disorders Nursing: Professional Role: Obstetric Nursing: Adult: 19-44 years: Female

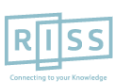

# 4. 상세 레코드 보기 (Detailed Record)

# ※ 상세레코드 페이지에서 해당 기사의 저자정보, 주제어, 저자키워드, 초록 등 상세정보 열람 가능

| 새 검색 출판물 CINAHL 표목 참고                                                                   | 문현 더보기 •                                                                                                    | 로그인 🧀 폴더 환경설정                                                                                                    | 언어▼ 도움말 종료                           |
|-----------------------------------------------------------------------------------------|----------------------------------------------------------------------------------------------------|----------------------------------------------------------------------------------------------------|--------------------------------------|
| 검색: CINAHL with Full Tex         drugs and addiction         기본 검색       고급 검색       검색 | t   데이터베이스 선택                                                                                                    |                                                                                                    | RISS.<br>Cenecting to your Roowledge |
| ~                                                                                       | (결과 목록 │ 검색 수정 < 10 전체 1,140 ▶                                                                                                    |                                                                                                    | 도구 »                                 |
| 상세 레코드 중                                                                                | Stakeholder views on pharmacist prescribing in <b>ac</b> 기사 상세 보기 HS Lanarks                                                                                                    | shire.                                                                                                    | 🧀 폴더에 추가                             |
| ₽₽₣<br>▶ PDF 전문(Full Text)                                                              |                                                                                                    |                                                                                                    | 🖨 인쇄                                 |
|                                                                                         | 저자: Hill, Duncan R.; Conroy, Stephen; Brown, Rachael C.; Burt, George A.; Campbell, Derna                                                                                                    | ועםוס                                                                                                    | _                                    |
| 삼고문헌(11)                                                                                | 소속기관: NHS Lanarkshire Drugs and Alcohol Services, Motherwell, Lanarkshire, Scotland<br>Strathclyde Institute of Pharmacy and Biomedical Sciences, Strathclyde University, Glasgow, Scotland                         | Sale + Kommon outpressing of capital stationers.           Sale Sale         Sale Sale           Sale Sale         Sale Sale           outpress         Sale Sale           outpress         Sale Sale                                                                                                    | 💥 이메일                                |
| 편군보기                                                                                    | 수록 출판물: Journal of Substance Use (J SUBST USE), Mar2014; 19(1/2): 56-67. (12p)                                                                                                    | Parament 5 6 100<br>provide 5 9 100<br>Ridad 2 6 30<br>provides 5 9                                                                                                    | 💾 저장                                 |
| 비슷한 검색 결과 찾기<br>SmartText 검색 사용.                                                        | 출판물 유형: Journal Article - research, tables/charts                                                                                                    |                                                                                                    | 📄 인용                                 |
|                                                                                         | 언어: English                                                                                                    |                                                                                                    |                                      |
|                                                                                         | 주요 주제명: Substance Abuse Drug Therapy                                                                                                    | (                                                                                                    | ▶ 반출(서지관<br>리도구)                     |
|                                                                                         | National Health Programs Evaluation                                                                                                    |                                                                                                    |                                      |
|                                                                                         | Patients – Psychosocial Factors                                                                                                    | All and an and a second second | 🤒 메모 만들기                             |
|                                                                                         | 부차 주제명: Human; Scotland; Questionnaires; Semi-Structured Interview; Adult; Middle Age; Male; Female;                                                                                                    |                                                                                                    |                                      |
|                                                                                         | Professional-Patient Relations                                                                                                    |                                                                                                    | <i>확용 툴</i>                          |
|                                                                                         | NHS Lanarkshire offers several non-medical prescribers clinics and plans to employ a full-time                                                                                                    |                                                                                                    | 202                                  |
|                                                                                         | pharmacist within the redesigned 'Community Prescribing Service'. The use of pharmacist prescribers is<br>an integral part of addiction services in NHS Lanarkshire's adoption of the Scottish Government's policy. | 모두로 이동 20 이미지 >>                                                                                                    |                                      |
|                                                                                         | and offers an alternative way for patients to complete their journey to recovery. Although embracing the                                                                                                    |                                                                                                    |                                      |
|                                                                                         | concont at non-madical and pharmacist proceribore, there has its data, been no analysis of the officacy or a                                                                                                    | econtability of this amongst the stakeholders and                                                                                                    |                                      |

• 우측 프레임의 Tool을 이용하여 인쇄/Email/저장/인용/반출/메모작성 기능 등을 사용할 수 있습니다.

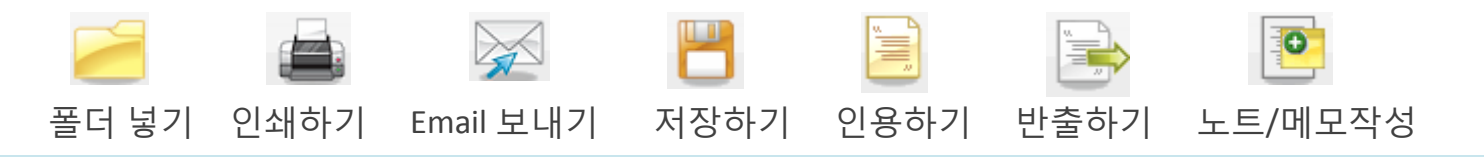

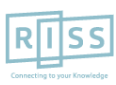

# 4. 상세 레코드 보기 (PDF 원문보기)

# ※ PDF 원문 뷰어를 통해 원문을 다운로드/프린트/인용/반출 등을 활용하실 수 있습니다.

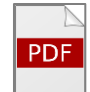

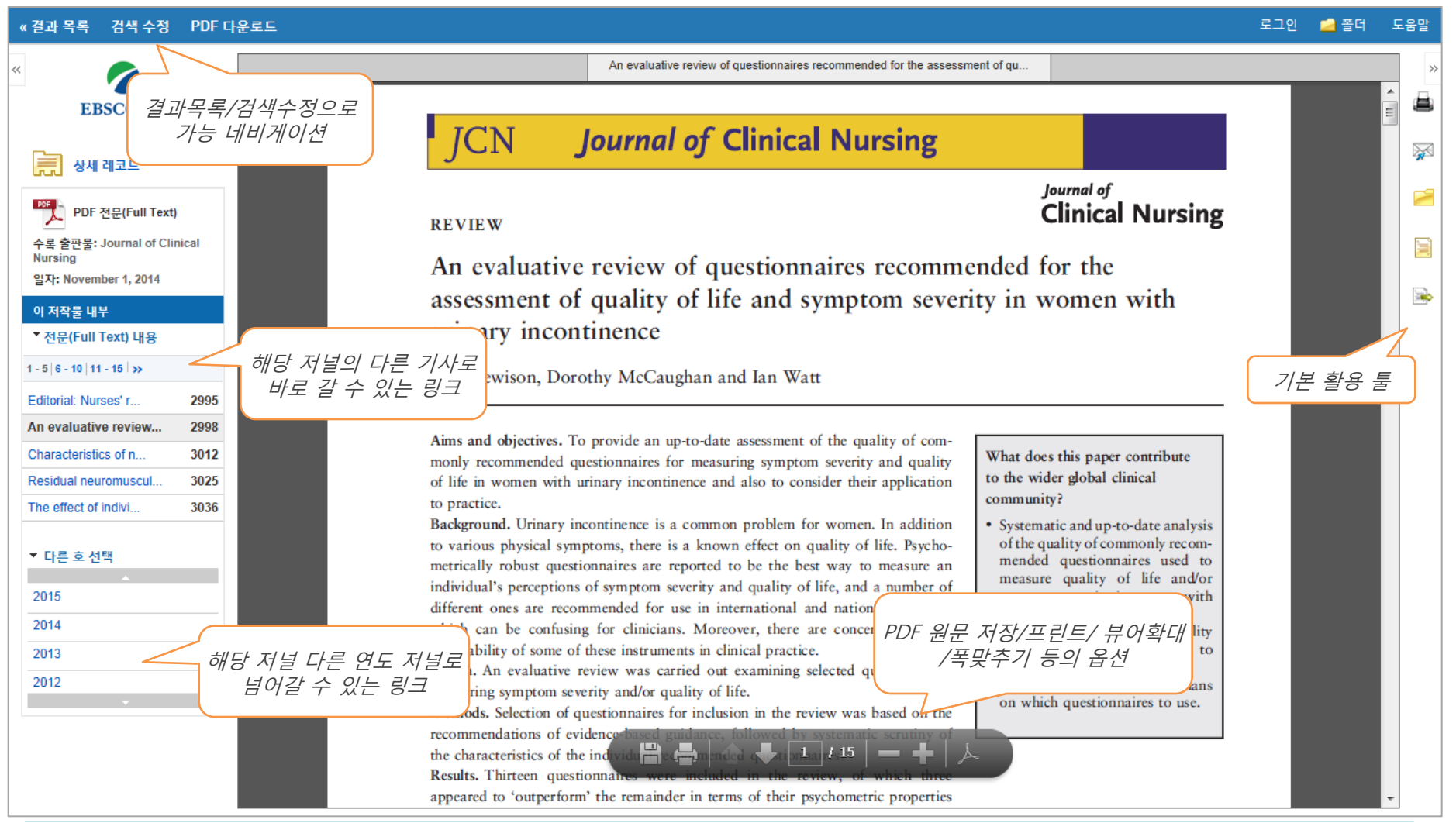

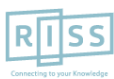

#### 해외전자정보 서비스 이용교육

CINAHL with Full Text

# 4. 상세 레코드 보기 (PDF 뷰어 내 주요 도구 1)

인용하기

※ **인용하기 기능**은 공통적으로 쓰이는 서지정보 형식 (Reference Style)등을 바로 만들어 필요한 곳에 복사하여 사용하실 수 있습니다.

| «결과 목록 검색 수정 PDF 다                                                                  | 온로드                                                                                                    | 로그인 🛁 폴더 도움말                                                                                                    |
|-------------------------------------------------------------------------------------|----------------------------------------------------------------------------------------------------|----------------------------------------------------------------------------------------------------|
| «                                                                                   | 📄 서지정보 형식                                                                                                    | × ×                                                                                                    |
| EBSCOnost                                                                           | 참고: 다음에서 지침을 리뷰하고 EBSCO 지원 사이트 그리고 사용 전에 필요에 따라 수정하십시!<br>러리 자료를 참조하십시오.                                                                                                    | 2. 기명 이름, 대소문자 구분 및 날짜에 특히 주의하십시오. 정확한 서식 및 문장 부호 지침은 항상 라이브                                                                                                    |
| PDF 전문(Full Text)<br>수록 출판물: Journal of Clinical                                    | ABNT 참고 문헌<br>(Brazilian National<br>Standards) HEWISON, A; MCCAUGHAN, D; WATT, I. An evaluative review of<br>women with urinary incontinence. <i>Journal of Clinical Nursing.</i> Mal                                    | of questionnaires recommended for the assessment of quality of life and symptom severity in den, Massachusetts, 23, 21/22, 2998-3011 14p, Nov. 2014. ISSN: 0962-1067.                            |
| 일자: November 1, 2014<br>이 저작물 내부<br>▼ 전문(Full Text) 내용                              | AMA 참고 문헌 목록<br>(American Medical<br>Assoc.) Hewison A, McCaughan D, Watt I. An evaluative review of questi<br>urinary incontinence. <i>Journal Of Clinical Nursing</i> [serial online]. N<br>Accessed December 23, 2015. | onnaires recommended for the assessment of quality of life and symptom severity in women with<br>ovember 2014;23(21/22):2998-3011 14p. Available from: CINAHL with Full Text traveleb MA<br>인용하기 |
| 1 - 5   6 - 10   11 - 15   »<br>Editorial: Nurses' r 2995                           | APA 참고 문헌<br>(American Hawricon & McCauphan D & Watt I (2014) An evaluative rev                                                                                                    | iew of questionnaires recommended for the assessment of quality of life and symptom severity in                                                                                                  |
| An evaluative review 2998<br>Characteristics of n 3012<br>Residual neuromuscul 3025 | 서지 관리 소프트웨어로 내보내기 (EndNote,<br>ProCite, Reference Manager, RefWorks, BibTeX 등)<br>과                                                                                                    |                                                                                                    |
| The effect of indivi 3036                                                           | An evaluative review of questionnai                                                                                                    | es recommended for the assessment of qu                                                                                                    |
| ▼ 다른 호 선택                                                                           | ICN Journal of C                                                                                                    |                                                                                                    |
| 2015                                                                                |                                                                                                    | 등 서시성보 영직 (Reference Styles):                                                                                                    |
| 2013                                                                                | REVIEW 1. A                                                                                                    | MA Style,<br>NPA Style.                                                                                                    |
| 2012                                                                                | An evaluative review of que3. Cassessment of quality of life4. Hurinary incontinence5. N6. V                                                                                                    | Chicago: Author-Date Style, Chicago: Humanities Style,<br>Iarvard: Author-Date Style, Harvard: Australian Style,<br>/ILA Style,<br>/ancouver/ICMJE Style                                         |

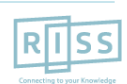

#### 해외전자정보 서비스 이용교육

CINAHL with Full Text

# 4. 상세 레코드 보기 (PDF 뷰어 내 주요 도구 2)

\* 반출하기 기능을 통해 아티클의 서지사항을 다양한 서지 반출 소프트웨어로 저장할 수 있습니다.
 반출하기 • 주의: 서지반출 소프트웨어는 도서관에 따라 다를 수 있습니다.

| S       Calculation         S       Calculation         Calculation       Calculation         Calculation       Calculation         Calculation       Calculation         Calculation       Calculation         Calculation       Calculation         Calculation       Calculation         Calculation       Calculation                                                                                                    | «결과 목록 검색 수정 PDF 다                                        | 운로드                                                                                                    | 로그인  | 🧀 폴더        | 도움말      |    |
|----------------------------------------------------------------------------------------------------|-----------------------------------------------------------|----------------------------------------------------------------------------------------------------|------|-------------|----------|----|
| kuscucina<br>そのまままでのでは、<br>をまます。contrait of Calculation<br>をまます。contrait of Calculation<br>をまます。contrait of Calculation<br>をまます。contrait of Calculation<br>をまます。contrait of Calculation<br>をまます。contrait of Calculation<br>をまます。contrait of Calculation<br>をまます。contrait of Calculation<br>をまます。contrait of Calculation<br>をまます。contrait of Calculation<br>をまます。contrait of Calculation<br>をまます。contrait of Calculation<br>をまます。contrait of Calculation<br>たますが、<br>たますが、<br>たますかすが、<br>たますずが、<br>たますずが、<br>たますかすか。<br>たますかすかすいですかすかすかすかすか。<br>たますかすかすいですかすかすかすかすかすかすかすかすかすいですかすかすかすかすかすか | « FBSCObert                                               | 🛸 Export Manager বস্ত গণপথ                                                                                                    |      | 1           | ×        | -  |
| We Note: Note: 1, 2014             We Note: 1, 2014             We Note: 1, 2014             We Note: 1, 2014             We Note: 1, 2014             We Note: 1, 2014             We Note: 1, 2014             We Note: 1, 2014             We Note: 1, 2014             We Note: 1, 2014             We Note: 1, 2014             We Note: 1, 2014             We Note: 2012             We Note: 2012             We Note: 2014             We Note: 2014 <tr< td=""><td>상세 레코드</td><td>저장 항목 수: 1<br/><b>서지정보를 다음 형식의 파일로 저장:</b><br/>● RIS 형식으로 직접 내보내기(예: CITAVI, EasyBib, EndNote, ProCite, Reference Manager, Zotero)</td><td></td><td></td><td>×</td><td></td></tr<>                                                                                                    | 상세 레코드                                                    | 저장 항목 수: 1<br><b>서지정보를 다음 형식의 파일로 저장:</b><br>● RIS 형식으로 직접 내보내기(예: CITAVI, EasyBib, EndNote, ProCite, Reference Manager, Zotero) |      |             | ×        |    |
| • of the Certral rate)         • of the Certral rate)         • of the Certral rate rate)         • of the Certral rate)         • of the Certral rate)         • of the Certral rate)         • of the Certral rate)         • of the Certral rate)         • of the Certral rate)         • of the Certral rate)         • of the Certral rate)         • of the Certr                                                                                                    |                                                           | ○ 일반 서지 관리 소프트웨어                                                                                                    |      |             |          |    |
| - ▲ 물 한 :: Journal of Clinical<br>Nursing<br>'' 전 :: (Full Text) 내용<br>'' 전 :: (Full Text) 내용<br>'' 전 :: (Full Text) 내용<br>'' -: (E : 4) **       ● Bib To X 형 (a) 4 / 1/3 ±<br>(a) ARC21 @ 4 : (a) **         • 전 :: (Clinical Surses)<br>'' -: (Clinical neuronuscu                                                                                                    | PDF 전문(ruii Text)                                         | ○ XML 형식의 서지정보                                                                                                    |      |             |          |    |
| BAR: November 1, 2014<br>이 지역을 보시<br>이 AMACCI Sevel (AI ADSA<br>I - 6) (F. 10) (11 - 15) ///<br>Editorial: Nurses' r 2004<br>Characteristics of n 3012<br>Resolutal neuromuscul. 3025<br>The effect of indiv 3036<br>· 다른 호 선택<br>2015<br>2014<br>2015<br>2014<br>2015<br>2014<br>2015<br>2014<br>2015<br>2014<br>2015<br>2014<br>2015<br>2012<br>V<br>Name valuative review of questionnaires recommended for the assessment of qu.<br>Name valuative review of questionnaires recommended for the assessment of qu.<br>An evaluative review of questionnaires recommended for the assessment of qu.<br>Name valuative review of questionnaires recommended for the assessment of qu.<br>Name valuative review of questionnaires recommended for the assessment of quality of life and symptoms<br>urinary incontinence<br>An evaluative of quality of life and symptoms<br>urinary incontinence<br>An newsion, Dorothy McCaughan and Ian Watt<br>· EndNote                                                                                                    | 수록 출판물: Journal of Clinical<br>Nursing                    | ○ BibTeX 형식의 서지정보                                                                                                    |      |             |          | -  |
| 이 지상을 내부       · ReMVorksE Direct Export         · 전문(Full Text) 내용       · End/oble 월으로 Direct Export         · · 전문(Full Text) 내용       · End/oble 월으로 Direct Export         · · · · · · · · · · · · · · · · · · ·                                                                                                    | 일자: November 1, 2014                                      | ○ MARC21 형식의 서지정보                                                                                                    |      |             | <u>~</u> | 1  |
| * 전문(ull Text) ਪੁ8       - End/Mole 월으로 Direct Export         * 소등 < 10 (11 - 15 ) >>       Editorial Nursel? r 295         An evaluative review. 298       An evaluative review of questionnaires recommended for the assessment of qu         * 다른 초 선택       JOLIN Journal of Clinical Nursing         2015       REVIEW         2016       An evaluative review of questionnaires recommended for the assessment of qu         * 다른 초 선택       JOLIN JOURNAL of Clinical Nursing         2015       REVIEW         An evaluative review of questionnaires recommended for the assessment of quality of life and symptoms urinary incontinence         2012       Ann Hewison, Dorothy McCaughan and Ian Watt         .       RIS 형식의 기본 서지반출 형식         .       KML         .       RefWorks         .       End/Note                                                                                                    | 이 저작묵 내부                                                  | ○ RefWorks로 Direct Export                                                                                                    |      |             |          |    |
| Legender       Construction       Construction       Consetee       Construction       Const                                                                                                    | ▼전문(Full Text) 내용                                         | ○ EndNote 웹으로 Direct Export                                                                                                    |      |             |          |    |
| Tele - 10 [Y: 16 [39]<br>Editaria Nurses'r 2995<br>An evaluative review. 2995<br>An evaluative review of questionnaires recommended for the assessment of qu<br>Residual neuronuscul 3025<br>The effect of indvl 3036<br>· 다른 호선택<br>2015<br>2014<br>2013<br>2012<br>                                                                                                    |                                                           | ○ EasyBib으로 직접 내보내기                                                                                                    |      | 1           |          |    |
| An evaluative review of questionnaires recommended for the assessment of qu<br>Residual neuromuscul 3035<br>· 다른 호선택<br>2015<br>2014<br>2013<br>2012<br>· · · · · · · · · · · · · · · · · · ·                                                                                                     | Editorial: Nurses' r 2995                                 | 저장 취소                                                                                                    | 반출히  | <i>if 7</i> |          |    |
| Image: Construction of the effect of indiv       3025         The effect of indiv       3036         · 다른 호 선택       JCN Journal of Clinical Nursing         2015       2015         2014       2013         2013       2012         ·       Ann evaluative review of questionnaires reco<br>assessment of quality of life and symptoms<br>urinary incontinence       주요 제공 서지반출 형식 및 소프트웨어:         Ann Hewison, Dorothy McCaughan and Ian Watt       3. RefWorks         4. EndNote                                                                                                    | Characteristics of n 3012                                 | An evaluative review of questionnaires recommended for the assessment of qu                                                      |      |             |          |    |
| The effect of indivi       3036         나 다른 호 선택                                                                                                    | Recidual neuromuscul 3025                                 |                                                                                                    |      |             | ~        |    |
| 2015       REVIEW       Clinical Nursing         2014       An evaluative review of questionnaires recoarsessment of quality of life and symptoms urinary incontinence       주요 제공 서지반출 형식 및 소프트웨어:         2012       1.       RIS 형식의 기본 서지반출 형식         2.       XML         2.       XML         2.       KEVIEW                                                                                                    | The effect of indivi 3036                                 | JCN Journal of Clinical Nursing                                                                                                  |      |             |          |    |
| An evaluative review of questionnaires reco<br>assessment of quality of life and symptoms<br>urinary incontinence<br>Ann Hewison, Dorothy McCaughan and Ian Watt<br>Ann Hewison, Dorothy McCaughan and Ian Watt<br>Ann Hewison, Dorothy McCaughan and Ian Watt                                                                                                    | <ul> <li>✓ 나는 호 선택</li> <li>2015</li> <li>2014</li> </ul> | REVIEW Journal of Clinical Nursing                                                                                               |      |             |          |    |
| 2013       assessment of quality of life and symptoms urinary incontinence       1. RIS 형식의 기본 서지반출 형식         Ann Hewison, Dorothy McCaughan and Ian Watt       3. RefWorks         4. EndNote                                                                                                    | 2014                                                      | An evaluative review of questionnaires reco 주요 제고 서지바축 형사                                                                        | 1 91 | 수 ㅍ B       | = 의 (    | Я٠ |
| 2012       assessment of quality of life and symptoms urinary incontinence       1.       RIS 형식의 기본 서지반출 형식         Ann Hewison, Dorothy McCaughan and Ian Watt       3.       RefWorks         4.       EndNote                                                                                                    | 2013                                                      | All evaluative review of questionnanes record in Allo AlA LE 0 -                                                                 | 1 大  | <u> </u>    | - 141 \$ | 1. |
| Ann Hewison, Dorothy McCaughan and Ian Watt  Ann Hewison, Dorothy McCaughan and Ian Watt  Ann Hewison, Dorothy McCaughan and Ian  Ann Hewison, Dorothy McCau                                                                                                    | 2012                                                      | urinary incontinence 1. RIS 형식의 기본 서지빈<br>2. XML                                                                                 | 출 형  | 닉           |          |    |
|                                                                                                    |                                                           | Ann Hewison, Dorothy McCaughan and Ian Watt 3. RefWorks<br>4. EndNote                                                            |      |             |          |    |

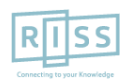

# 4. 상세 레코드 보기 (HTML 원문보기)

# ※ HTML 원문 보기를 통해 다양한 언어로 번역(기계어)과 읽어주기 기능을 사용하실 수 있습니다.

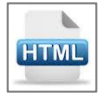

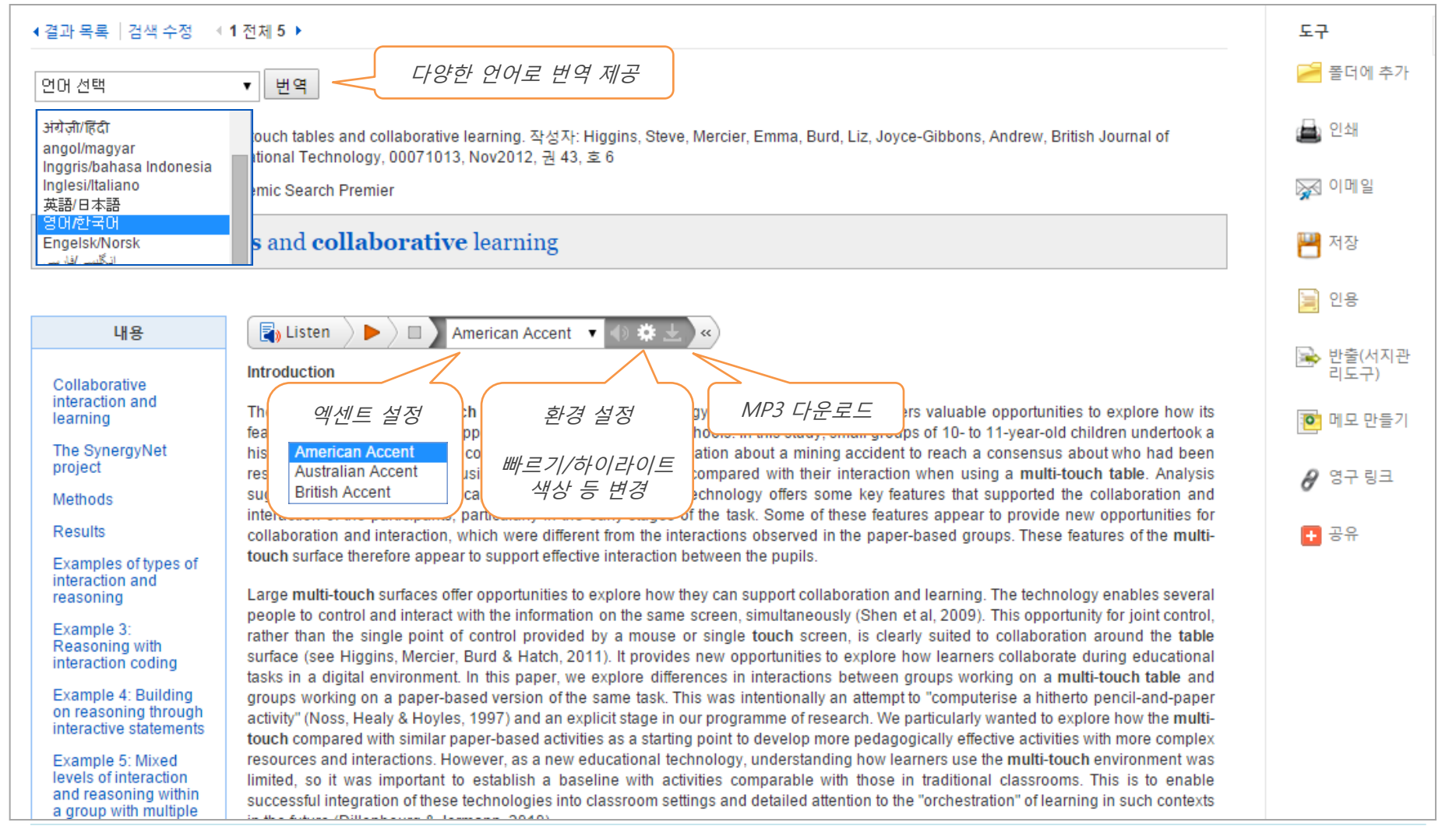

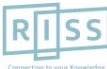

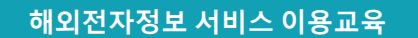

# 5. 출판물 명 찾아보기 (출판물 명 브라우징)

※ 전체 수록 출판물에 대한 알파벳순 탐색 및 저널명/주제 검색을 통해 수록유무 및 수록기간 등을 손쉽 게 확인할 수 있으며, 편리한 발행연도/권/호별 접근이 가능

| 새 검식 | 4 출판물                   | 로 JINAHL표목 참고문헌 더보기 ▼                                                                                                    |                                                          | 로그인           | 🧀 폴더         | 환경설정 | 언어▼ 도움말 종료                            |
|------|-------------------------|----------------------------------------------------------------------------------------------------|----------------------------------------------------------|---------------|--------------|------|---------------------------------------|
| EBS  | COhost                  | 검색: CINAHL with Full Text  데이터베이스 선택<br>기본 검색 고급 검색 검색 기록                                                                                           | 검색                                                       |               |              |      | RIJSS<br>Connecting to your Knowledge |
|      | 출판물                     |                                                                                                    |                                                          |               |              |      |                                       |
|      | 찾아보기: Cl<br>American Nu | NAHL with Full Text Publications<br>Irse<br>○ 주제 및 설명별 ○ 부분 일치                                                                                      | 찾아보기         출판물 명 입력 후           찾아보기         찾아보기      |               |              |      |                                       |
|      | <b>페이지:</b> 이전          | 다음 • 《 ABCDEFGHIJKLMNOPQRSTUVW                                                                                                    | XYZ 🕨                                                    |               |              |      |                                       |
|      | 검색 항목 표/                | N 추가<br>American Nurse<br>서지 레코드: 11/01/1981 To Present<br>전문(Full Text): 01/01/2001 To Present<br>실 PDF 전문(Full Text)                              | 원문제공 여부 및 제공연도, 원문포맷 정목<br>저널명 클릭 시, 저널상세정보 및 발행연도/권 호 단 | 보 확인<br>바위 기시 | <i>ト열람 기</i> | t-b  |                                       |
|      |                         | American Nurse Today<br>서지 레코드: 10/01/2006 To Present                                                                                               |                                                          |               |              |      |                                       |
|      |                         | American Rehabilitation<br>서지 레코드: 03/01/1994 To 09/01/2004<br>전문(Full Text): 06/01/1997 To 09/01/2004<br>실 PDF 전문(Full Text); 🗎 HTML 전문(Full Text) |                                                          |               |              |      |                                       |
|      |                         | American Review Of Respiratory Disease<br>서지 레코드: Selective Coverage From 1984 To 1993                                                              |                                                          |               |              |      |                                       |

• DB에 수록된 특정 주제분야 저널을 모두 열람하고자 할 경우, 주제명 입력 후 아래 옵션에서 "<u>주제 및 설명별</u>" 선택합니다. (Cancer입력 시, 출판물 명에 관계없이 주제가 Cancer인 모든 출판물 검색)

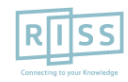

# 5. 출판물 명 찾아보기 (출판물 상세 보기)

#### ※ 출판물 상세 정보를 보고 발행연도, 권/호단위 별 기사열람이 가능합니다. 서지/원문을 볼 수 있는 커버리지 정보도 함께 포함되어 있습니다.

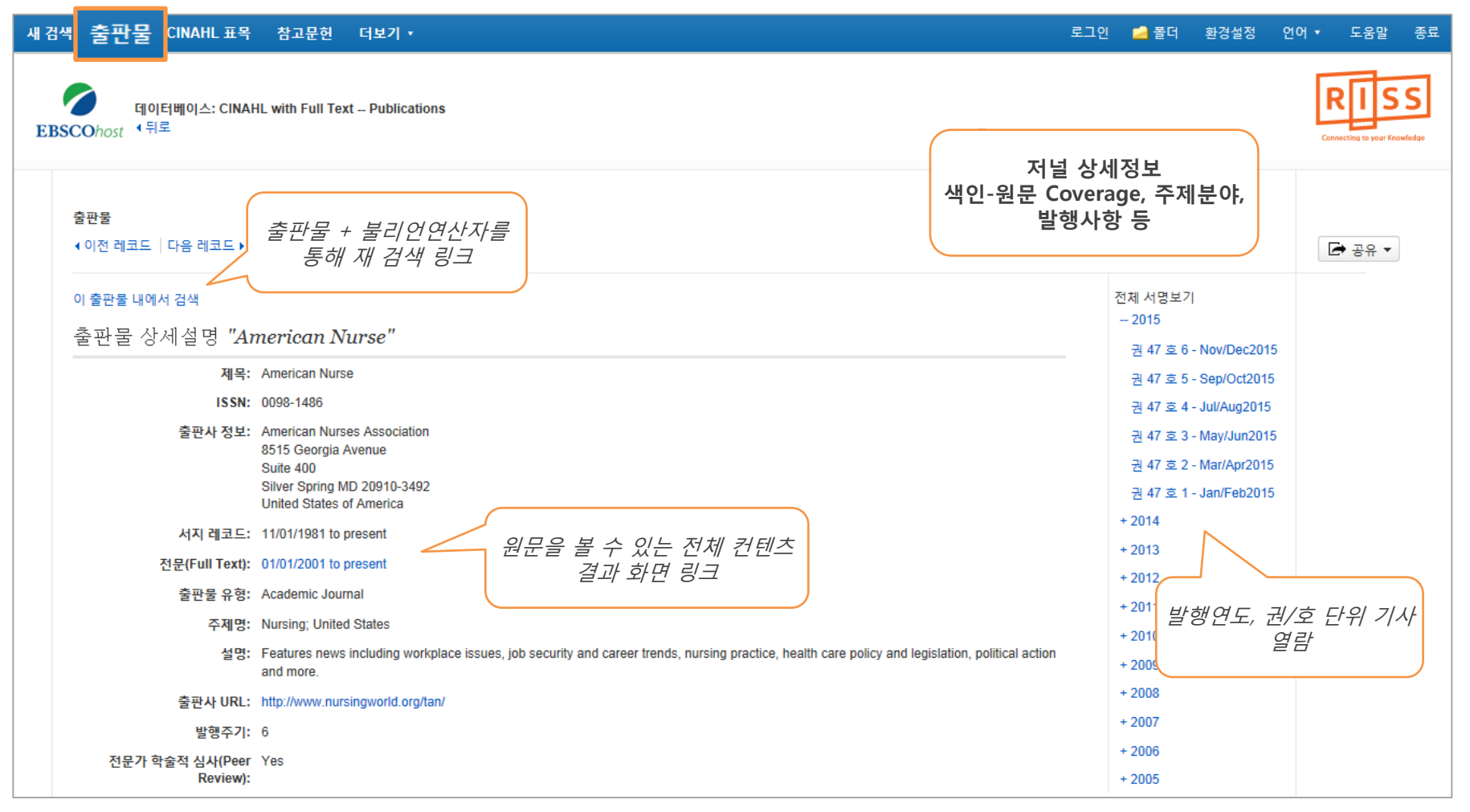

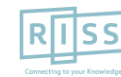

# 6. 출판물 (저널) 알림 기능 1

### ※ Journal Alert : 저널의 새로운 호(Issue)가 업데이트될 때마다 Email로 목차정보를 보내주는 서비스

| 새 검색 출판물 CINAHL표목 참고문한 더보기ㆍ                                                                                                    | 로그인                                          | 🧀 폴더 환경설정                           | 언어▼ 도움말 종료                                  |
|----------------------------------------------------------------------------------------------------|----------------------------------------------|-------------------------------------|---------------------------------------------|
| 데이터베이스: CINAHL with Full Text Publications<br>EBSCOhost 4 뒤로                                                                                                    |                                              | ert 설정 및 북                          | <b>RISS</b><br>Connecting to your Knowledge |
| 출판물<br>∢ 이전 레코드 │ 다음 레코드 ▶                                                                                                    |                                              | E URL                               | 금 고유 ▼                                      |
| 이 출판물 내에서 검색                                                                                                    | 전기                                           | 체 서명보기                              |                                             |
| 출판물 상세설명 "American Nurse"                                                                                                    |                                              | 2015                                |                                             |
| 제목:       American Nurse         ISSN:       0098-1486         출판사정보:       American Nurses Association<br>8515 Georgia Avenue<br>Suite 400<br>Silver Spring MD 20910-3492<br>United States of America         서지 레코드:       11/01/1981 to present         전문(Full Text):       01/01/2001 to present         출판물 유형:       Academic Journal         주제명:       Nursing; United States         실명:       Features news including workplace issues, job security and career trends, nursing practice, health care policy and legislation, and more. | 영구 링크 사용 :<br>검색할 링크(복사<br>http://search.ebs | N RSS<br>H&붙여넣기)<br>scohost.com/log | in.aspx?dire<br>+ 더보기                       |
| and more.<br>출판사 URL: http://www.nursingworld.org/tan/                                                                                                    | +                                            | 2008                                |                                             |

• Journal Alert 설정을 위해서는 **알림/저장/공유** 메뉴의 이메일 알림 클릭 후 **MyEBSCOhost 로그인** (다음 페이지 계속)

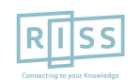

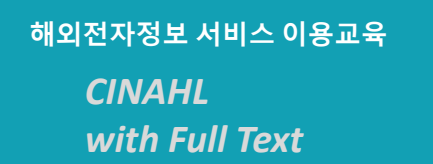

# 6. 출판물 (저널) 알림 기능 2

※ Journal Alert을 설정하고 관리하기 위해서는 MyEBSCOhost에 계정을 생성하고 로그인 반드시 필요

| 알림 생성 :                                     | 알림 생성 🕐                                              |                                        |                         | My EBSC                          | Chost ⊒ ⊐ 0 |
|---------------------------------------------|------------------------------------------------------|----------------------------------------|-------------------------|----------------------------------|-------------|
| 🙀 이메일 알림 🔝 RSS 게시                           | 저널 알림: ""Time" on 2014-01-05 08:55 PM"               |                                        | EBSC                    | COhost                           | 이에에도그린      |
| ·····                                       | 이메일 (이메일 알림을 보내려면 로그인해야 합니다.                         | 로그인)                                   | >                       | ◀뒤로                              |             |
| 영구 링크 사용 :                                  | 일반 설정                                                |                                        |                         |                                  |             |
| 검색할 당크(목사&붙여넣기)                             | 김색 결과 형식 건                                           | 로문(Full Text)인 경우만 알림                  |                         | 사용자 이름                           |             |
| http://search.ebsconost.com/login.aspx?dire |                                                      |                                        |                         |                                  | 내 계정 만들기    |
| - 🔰 f G Y 👬 🖾 b   + 더보기                     | 🛐 RSS 개시                                             |                                        |                         | 비밀번호                             |             |
|                                             | http://rss.ebscohost.com/AlertSyndicationService/Syn | dication.asmx/GetFeed?guid=3870668     |                         |                                  | 1 = 7       |
| 아리 서저 뉘레.                                   | 아리 피자 아리 치ㅅ                                          |                                        |                         | 로그인 세계정 1                        | 건물기         |
| 걸림 결경 사데:                                   |                                                      |                                        |                         | ✔ My EBSCO <i>호스트</i> 에서 환       | 경설정 로드      |
| 1. 저널 상세페이지에서 <b>알림/저</b> 정                 | <b>장/공유</b> 메뉴의                                      | 알림 생정 (?                               |                         |                                  |             |
| 2 이메익 악린 서택                                 |                                                      | 지널 알림: ""Time" on 2014-01-05 08:55 PM" |                         |                                  | 우십니까?       |
| 3 이메이(이메이 아리은 비내권미                          | ㅋ 그 이 해 아 하니다 어 태                                    | 주제<br>FBSCO 알린! Time                   | 받은 사람 주소 술              | 57171                            |             |
|                                             | · 포그 전에야 합니다/ 전 곡                                    |                                        | 이메일 보낸 사람               | ł                                |             |
| 4. MYEBSCOnost 로그인 (개인 계종                   | 3성성 필요)                                              |                                        | epalerts@epnet          | .com                             |             |
| 5. 제목(주제) 입력                                |                                                      | 이메일 형식<br>④ 일반텍스트 ◎ HTML               | 이메일 받는 사람               | 각 이메일 주소를 세미콜론                   |             |
| 6. Alert 서비스 받을 Email 주소 입                  | 력                                                    |                                        | 으로 구분하십시오<br>메일 필드를 공란의 | 2. 이메일 알림을 받지 않으려면 이<br>으로 두십시오. |             |
| 7. 이메일 형식 선택 (HTML 권장)                      |                                                      | 이메일 내용<br>◎ 목차링크 ◎ 개별 기사링크             |                         |                                  |             |
| 8. 검색 결과 형식 선택 (Detailed 균                  | 년장)                                                  | 일반 설정                                  |                         |                                  |             |
| 9. 알림 저장 버튼 클릭                              |                                                      | 김색 결과 형식<br>간단히 ▼                      | 젼문(Full Text)인<br>□     | 경우만 알림                           |             |

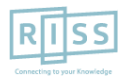

해외전자정보 서비스 이용교육 CINAHL with Full Text

# **My EBSCOhost**

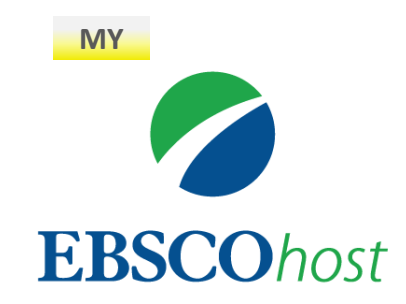

• My EBSCOhost는 데이터베이스에서 검색한 데이터를 개인단위 폴더를 생성하여 저장, 관리할 수 있는 기능으로서 개인단위 맞춤 서비스 입니다.

\* 누구나 간단하게 My EBSCOhost 계정을 생성할 수 있습니다.

- 폴더 단위 기사(Articles) 저장 및 관리 가능

- Journal Alert 및 Search Alert 수정/관리/삭제 가능

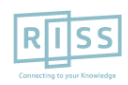

해외전자정보 서비스 이용교육 CINAHL with Full Text

# 7. 개인화 계정 생성 및 개인 폴더 유지

※ My EBSCOhost에 로그인 하기 위해서는 계정을 먼저 생성해야 합니다. / 개인화 폴더를 생성하 유지가능

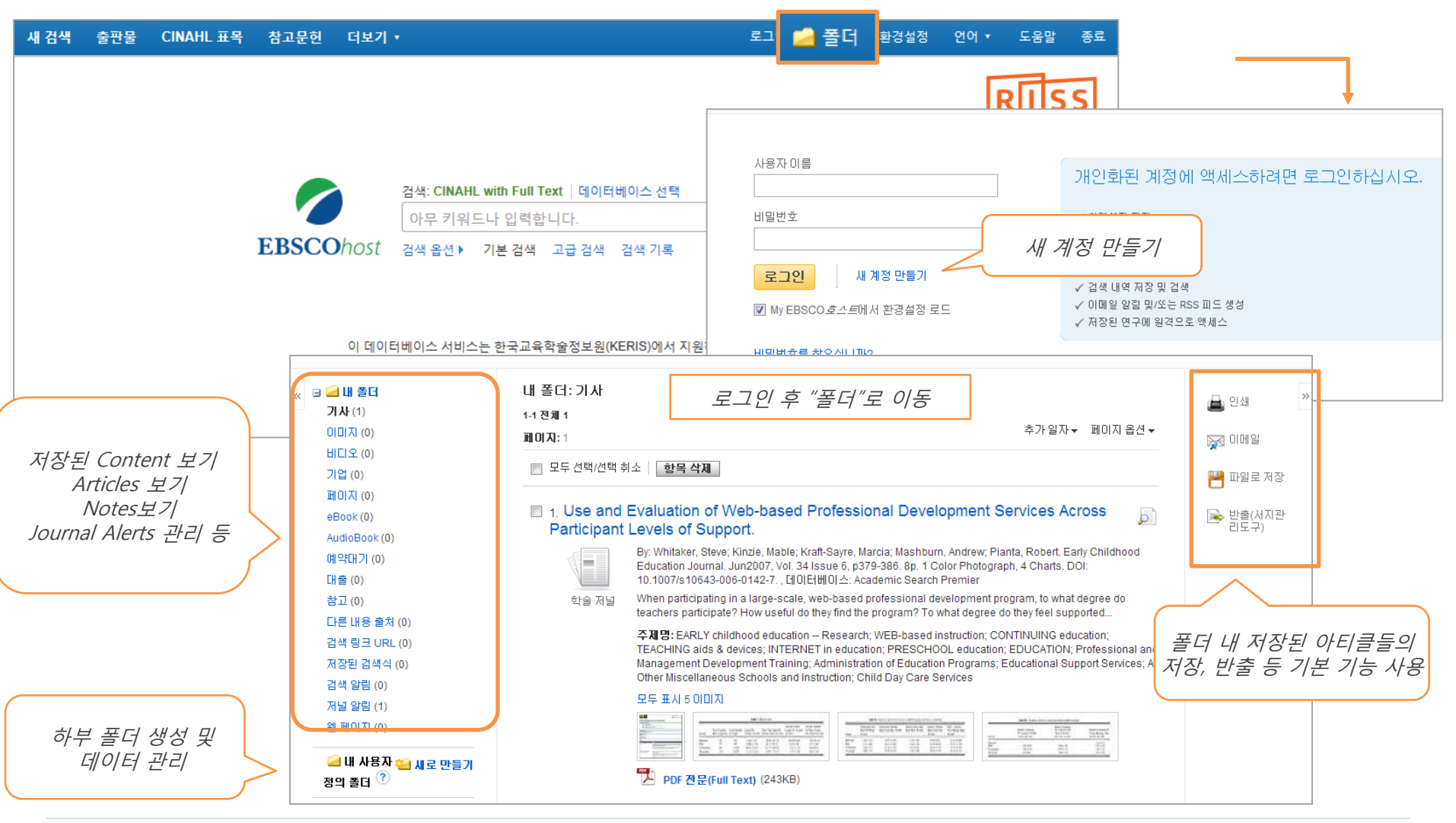

Page 23

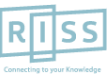

# 8. CINAHL Headings (CINAHL 표목)\* - 1

# CIANHL Headings 란?

 CINAHL Headings는 CINAHL만의 통제어휘 시소러스로 간호학 및 보건의학 관련 전문인들에 의해 전문용어를 반영하고자 설계되었으며, MEDLINE의 통제어휘인 MeSH를 기반으로 제작 (현재 12,714가지의 주제어)
 CINAHL에 색인된 모든 기사는 해당 기사를 가장 잘 표현하는 Subject Headings 부여

- 주제어를 통한 상세하고 정확한, 효과적인 검색 가능

- 상위주제 및 하위주제 등 관련기사 검색 시 효율적 (주제어의 트리구조 및 부표제어 제공)

| 새 검색 출판물 CINAHL 표목 참고문한 더보기 •                |      | 로그인 | 🧀 폴더 | 환경설정 | 언어 🔹 | 도움말 | 종료      |
|----------------------------------------------|------|-----|------|------|------|-----|---------|
| 데이터베이스: CINAHL with Full Text ?<br>EBSCOhost |      |     |      |      | Con  |     | cwfedge |
| 기본 검색 고급 검색 검색 기록                            |      |     |      |      |      |     |         |
| CINAHL Headings '트1 자습서 보기<br>               | 찾아보기 |     |      |      |      |     |         |

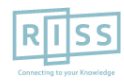

# 8. CINAHL Headings (CINAHL 표목)\* - 2

※ CINAHL 표목 검색을 통해 다양한 의학/간호학 개념 및 문헌의 정확하고 효율적인 검색 가능

| 새 검색 출판물 CINAHL 표목                              | 참고문헌 더보기 •                                |                     | 로그인                                                         | 🧀 폴더                                      |
|-------------------------------------------------|-------------------------------------------|---------------------|-------------------------------------------------------------|-------------------------------------------|
| 데이터베이스: CINAH                                   | L with Full Text ?                        |                     |                                                             |                                           |
| <b>EBSCO</b> host                               |                                           |                     |                                                             |                                           |
| 기본 검색 고급 검색 검색 기록                               |                                           |                     |                                                             |                                           |
| CINAHL Headings E의 자습서                          | †보기                                       | 차아버기                | 검색어를 주요 개념으로<br>면, "주요개념", 특정 하<br>싶다면, Subheadings f<br>개념 | 한 기사를<br>위 주제의 기<br>for : "검색C<br>' Check |
| ○ 다음으로 시작하는 용어 ○                                | 다음을 포함하는 용어 🔘 관련도순                        | 2012/1              |                                                             |                                           |
|                                                 | CINAHL Headings 🖅 자습서 보기                  |                     |                                                             |                                           |
| 요어이 사/치이 개녀은 하이치.                               | 건 검색 결과: Breast cancer                    |                     | Subheadings for: Breast Neoplasms                           | <b>)</b>                                  |
| 고, 체크박스를 선택,<br>추가 버튼을 누르면 해당 용어<br>에 관련된 자료 검색 | ✓ 부표목을 보려면 입력란을 선택 트리를 보려면<br>합니다.        | 확장(+) 주요 개념 범위<br>? | ✓ 모든 부표목 포함<br>또는 하나 이상의 부표목을 선택하여<br>검색 제한                 | 검색어                                       |
|                                                 | Breast Cancer 사용: <u>Breast Neoplasms</u> |                     | 🗌 Analysis/AN 🗐                                             | Breast<br>Neoplasms                       |
|                                                 | Carcinoma, Lobular                        |                     | Blood/BL                                                    |                                           |
|                                                 | Breast Neoplasms, Male                    |                     | Cerebrospinal Fluid/CF                                      |                                           |
|                                                 | Breast Neoplasms                          |                     | 🗌 Chemically Induced/CI 🗐                                   |                                           |
|                                                 | Carcinoma Ductal Breast                   |                     | Classification/CL                                           |                                           |
|                                                 | Carcinonia, Ducial, Breast                |                     |                                                             |                                           |

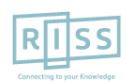

해외전자정보 서비스 이용교육 CINAHL with Full Text

# 8. CINAHL Headings (CINAHL 표목)\* - 3

### ※ 또 다른 추가용어를 조합할 경우 "추가 용어 찾아보기"를 통해 조합 가능

| 건 검색 결과: Breast cancer                                                                                                    |                                                   | Su                  | CINAHL Headings   🖽 자                                                        | 습서 보기                                                                                                    |                                                                                                    |
|----------------------------------------------------------------------------------------------------|---------------------------------------------------|---------------------|------------------------------------------------------------------------------|----------------------------------------------------------------------------------------------------|----------------------------------------------------------------------------------------------------|
| ↓ 부표목을 보려면 입력란을 선택<br>합니다.       트리를 보려면       링크된 용어 클릭                                                                           | 확장 (+) 주요 개념 범위                                   |                     | psychological stress<br>ⓒ 다음으로 시작하는 용어                                       | ◎ 다음을 포함하는 용어 💿 관련                                                                                                    | 호마보기<br>철도순                                                                                                    |
| Breast Cancer 사용: <u>Breast Neoplasms</u><br><u>Carcinoma, Lobular</u><br><u>Breast Neoplasms, Male</u><br><u>Breast Neoplasms</u> |                                                   |                     | 이전에 선택한 검색이 지우기                                                              | 색어가 보관되고 있습니다.                                                                                                    | 로운 검색창에 검색어 열<br>력 후 찾아보기 클릭                                                                                                    |
| Carcinoma, Ductal, Breast                                                                                                    |                                                   | ] 2_                |                                                                              |                                                                                                    |                                                                                                    |
| Hereditary Breast and Ovarian Cancer Syndrome                                                                                      | CINAHL Headings   "트리 자습서 보기                      |                     |                                                                              |                                                                                                    |                                                                                                    |
| Lobular Breast Cancer 사용: <u>Carcinoma, Lobular</u>                                                                                | 거거세 경기나 peychological etrace                      |                     |                                                                              | Subbadings for: Strass Davebalagical                                                                                                    |                                                                                                    |
| Breast Cancer, Male 사용: Breast Neoplasnis, Ma                                                                                      | 관심적 할봐. psychological suless                      |                     |                                                                              | Subileaulitys for. Stress, Psychological                                                                                                    | / 데이터베이스 검색                                                                                                    |
| Breast Cancer, Lobular 사용: <u>Carcinoma, Lobular</u>                                                                               | ✓ 부표목을 보려면 입력란을 선택   트리를 보려면<br>합니다.              | ų                   | 확장 (+) 주요 개념 범위                                                              | ✓ 모든 부표목 포함<br>또는 하나 미산이 보표목을 서택하며                                                                                                    | 검색어 확장 주요개                                                                                                    |
| Neoplasms, Breast, Male 사용: Breast Neoplasms                                                                                       |                                                   |                     | (?)                                                                          | 검색 제한<br>                                                                                                    | Breast 🔽 🕅                                                                                                    |
| Male Breast Neoplasms 사용: Breast Neoplasms                                                                                         | Psychological Stress 사용: <u>Stress, Psycholog</u> | gical               |                                                                              | 📄 Blood/BL 🗐                                                                                                    | Neoplasms                                                                                                    |
| Lobular Breast Neoplasms 사용: Carcinoma, Lob                                                                                        | Stress, Psychological                             |                     |                                                                              | Cerebrospinal Fluid/CF =<br>Chemically Induced/CI =                                                                                                    | Stress, English Stress, Stress, Stress |
| Ductal Carcinoma, Breast 사용: <u>Carcinoma, Duct</u>                                                                                | Critical Incident Stress     Stress Management    |                     |                                                                              | Classification/CL                                                                                                    | Combine selections with:                                                                                                    |
| Ductal Breast Carcinoma 사용: <u>Carcinoma, Ducta</u>                                                                                |                                                   |                     |                                                                              | Complications/CO Image State Stat | O AND O OR                                                                                                    |
| ☐ Breast cancer (키워드별 검색) ?                                                                                                    | ■ 추가용어 찾아보기                                       |                     |                                                                              | Diet Therapy/DH                                                                                                    |                                                                                                    |
| <ul> <li>● 이전</li> <li>더보기</li> <li>●</li> <li>◆ <u>추가 용어</u></li> </ul>                                                           | <i>클릭</i><br>찾아보기                                 | U Le<br>U<br>M<br>M | egislation And Jurisprudence/LJ<br>eletabolism/ME (=)<br>licrobiology/MI (=) | 기존 검식<br>이터베                                                                                                    | 백어와 조합하여 "데<br>이스 검색" 선택                                                                                                    |

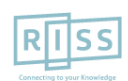

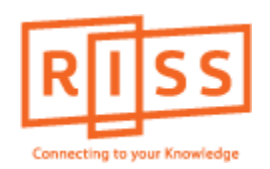

# 해외전자정보 서비스 이용교육 CINAHL with Full Text

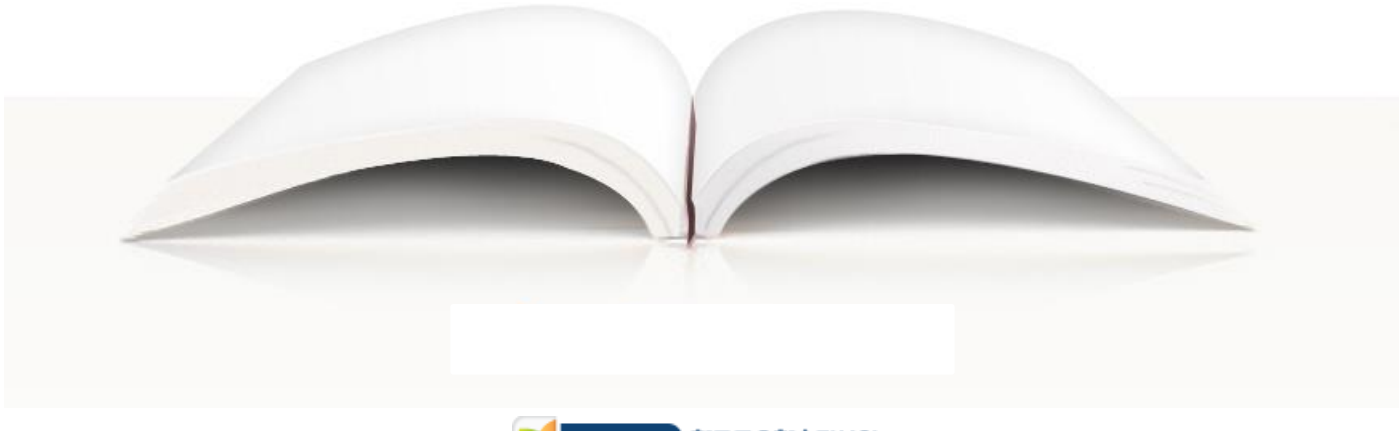

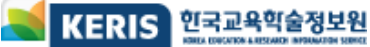